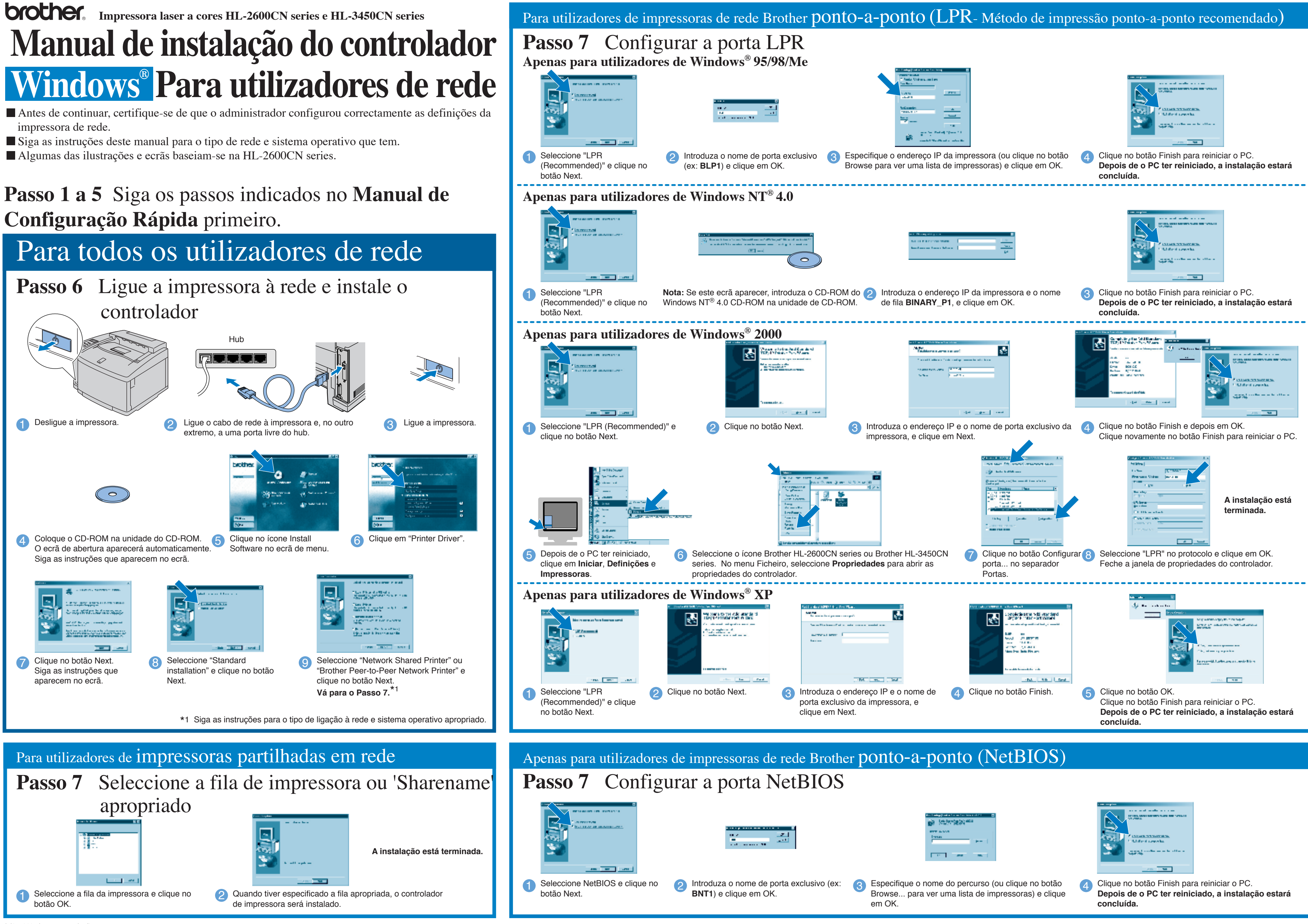

LJ3748001 Impresso no Japão

|           | and and address of the          |
|-----------|---------------------------------|
| $\square$ | VI. MILL                        |
| 104       | Contract in the second second   |
|           | General content of the state of |
|           | 200 10                          |

## Manual de instalação do controlador Windows<sup>®</sup> para utilizadores não de rede

Siga as instruções deste manual relativas ao cabo de interface. Algumas das ilustrações baseiam-se na HL-2600CN series.

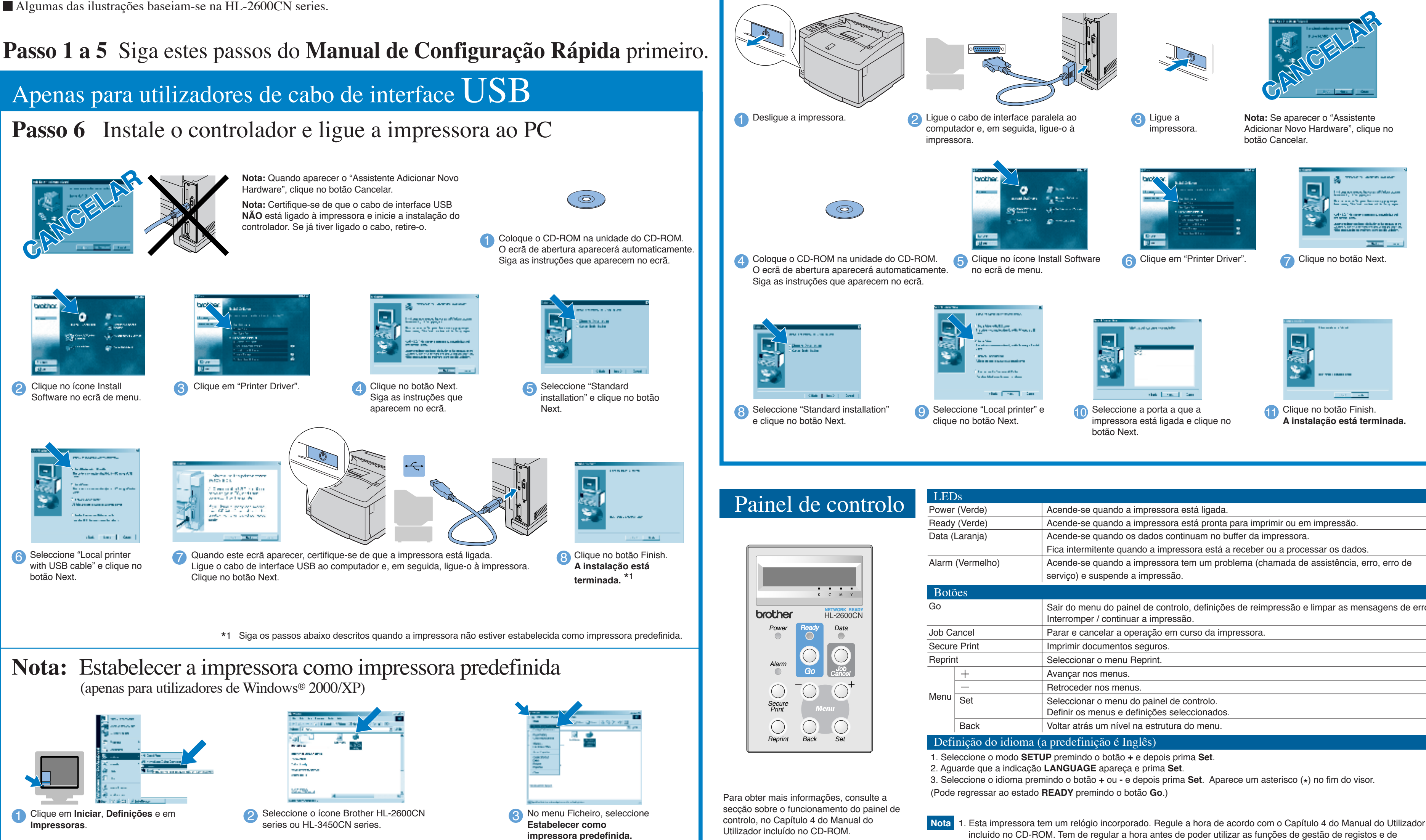

<sup>©2001</sup> Brother Industries Ltd. ©1998-2001 TROY XCD Inc. ©1983-1998 PACIFIC SOFTWORKS INC. TODOS OS DIREITOS RESERVADOS Windows e Windows NT são marcas registadas da Microsoft Corporation nos EUA e noutros países. HP, HP/UX, JetDirect e JetAdmin são marcas cor

erciais da Hewlett-Packard Company. UNIX é uma marca comercia da UNIX Systems Laboratories. PostScript é uma marca comercial da Adobe Systems Incorporated. Netware é uma marca comercial da Novell, Inc. Apple Macintosh, iMac, LaserWriter e AppleTalk são marcas

comerciais da Apple Computer, Inc. BRAdmin Professional é uma marca comercial da Brother Industries, Ltd. Todas as outras marcas e nomes de produtos mencionados neste Manual de Configuração Rápida são marcas comerciais registadas ou marcas comerciais das respectivas empresas.

## Para utilizadores de cabo de interface paralela

## **Passo 6** Ligue a impressora ao computador e instale o controlador

| $\sim$ |
|--------|
|        |
|        |

| Ready (Verde)<br>Data (Laranja) | <ul> <li>Acende-se quando a impressora está pronta para imprimir ou em impressão.</li> <li>Acende-se quando os dados continuam no buffer da impressora.</li> <li>Fica intermitente quando a impressora está a receber ou a processar os dados</li> </ul> |
|---------------------------------|----------------------------------------------------------------------------------------------------|
| Data (Laranja)                  | Acende-se quando os dados continuam no buffer da impressora.                                                                                                    |
|                                 | Fica intermitente quando a impressora está a receber ou a processar os dados                                                                                                    |
|                                 | r loa internite qualido a impressora esta a receber ou a processar os dados.                                                                                                    |
| Alarm (Vermelho)                | Acende-se quando a impressora tem um problema (chamada de assistência, erro, erro de                                                                                                    |
|                                 | serviço) e suspende a impressão.                                                                                                    |
| Botões                          |                                                                                                    |
| Go                              | Sair do menu do painel de controlo, definições de reimpressão e limpar as mensagens de erro.                                                                                                    |
|                                 | Interromper / continuar a impressao.                                                                                                    |
| Job Cancel                      | Parar e cancelar a operação em curso da impressora.                                                                                                    |
| Secure Print                    | Imprimir documentos seguros.                                                                                                    |
| Reprint                         | Seleccionar o menu Reprint.                                                                                                    |
| +                               | Avançar nos menus.                                                                                                    |
| —                               | Retroceder nos menus.                                                                                                    |
| Menu Set                        | Seleccionar o menu do painel de controlo.                                                                                                    |
|                                 | Definir os menus e definições seleccionados.                                                                                                    |
| Back                            | Voltar atrás um nível na estrutura do menu.                                                                                                    |
| Definição do idior              | ma (a predefinição é Inglês)                                                                                                    |

- incluído no CD-ROM. Tem de regular a hora antes de poder utilizar as funções de gestão de registos e de reimpressão.
- 2. Aumente o tamanho da RAM se quiser utilizar as funções de reimpressão sem as opções HDD ou CompactFlash. Consulte as instruções sobre expansão de memória RAM. No Manual do Utilizador da HL-2600CN (capítulo 5) ou no Manual do Utilizador da HL-3450CN (capítulo 6).